Meftah Hamada

المبحث الاول :التعرف على مكونات موجه سيسكو

## 1\_ تعريف Cisco:

سيسكو شركة أمريكية عملاقة متخصصة بعلم الشبكات بشكل عام و الشركة توفر أجهزة الراوتر (الموجهات) والمقسمات الخاصة بالشبكات وأبدعت في هذا المجال. وتطورت الشركة لتنشئ برامج تدريبية لديها لكل طلاب الشبكات حول العالم وانشئت ما يسمى بـ سيكسو نيتورك أكاديمي (Cisco Networking Academy) وهي الأكاديمية الأولى في العالم التي تقدم شهادات متخصصة بالشبكات، وأصبحت هذه الشهادات معتمدة حول العالم لذلك سميت بالشهادات العالمية. أسست سيسكو سنة 1984 من طرف مجموعة من الباحثين و العلماء على رأسهم ليونارد بوساك و ساندي لرنر من جامعة ستانفورد بسان فرنسيسكو. كان الهدف من تأسيسها هو تسهيل الربط الشبكي بين الحواسب و جعلها أكثر فاعلية. ومن احد منتوجات الشركة الموجهات

## 2\_ماهو الموجه Router ؟

المعنى اللغوي هو " الموجه " و هو جهاز كمبيوتر يعتبر من اهم الاجهزة المستخدمة في ربط الشبكات المختلفة يقوم الراوتر بتوجه وتحويل الباكت ( البيانات ) بين الشبكات السريعة المختلف و يتألف من مجموعة من العتاد والبرمجيات يعمل الموجه في طبقة السبكة ( البيانات ) بين الشبكات السريعة المختلف و يتألف من مجموعة من العتاد والبرمجيات مستوى تحكم : حيث يقوم بإيجاد أفضل طريق (أو العار ( لهة) لا سال الطرود عبره إلى المستقبل. مستوى تمرير ونقل : حيث يقوم بعملية النقل العال العارة المستقبلة من واجها الإستال لواحهة الإرسال التي اختارها في المرحلة السابقة و يعتمد الموجه على جدول التوجيه Routing table لإيجاد أقصر طريق لإرسال الطرود

والصورة الموالية توضح الشكل الخارجي وبالأخص الامامي لراوتر سيسكو 1800

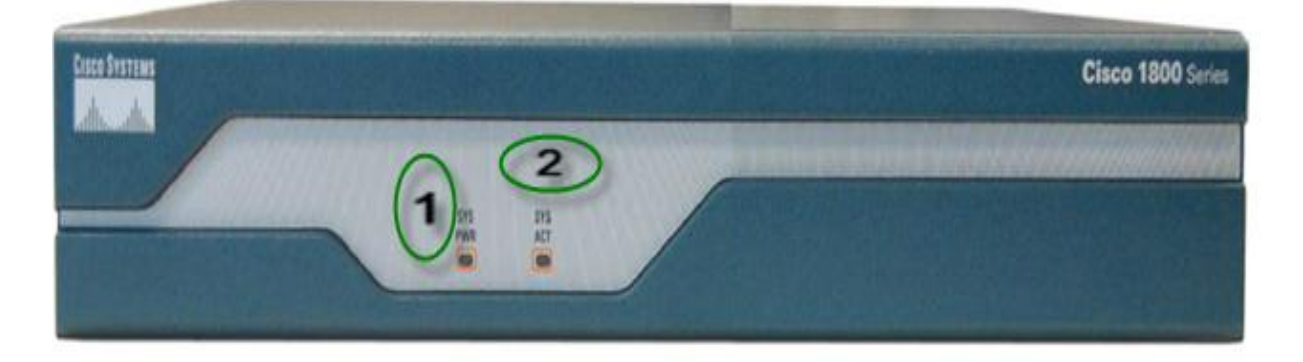

1. ضوء نظام الطاقة (LED) : عندما نقوم بتوصيل كابل جهاز الروتر بالكهرباء يكون لونه اخضر

e-mail comform@hotmail.fr 2 Mecheria

2-2-3\_ نمط التكوين العام الكلي (Global Configuration Home): ينفذ هذا النمط أوامر فعالة مؤلفة من سطر واحد تنفذ مهام تكوين بسيطة مثل تغيير كلمة السر أو اسم الموجه أو يضع المستخدم ضمن نمط تكوين عام أكثر تخصصاً.

وللدخول الى هذه المرحلة نستعمل امر config كما توضيح الصبورة

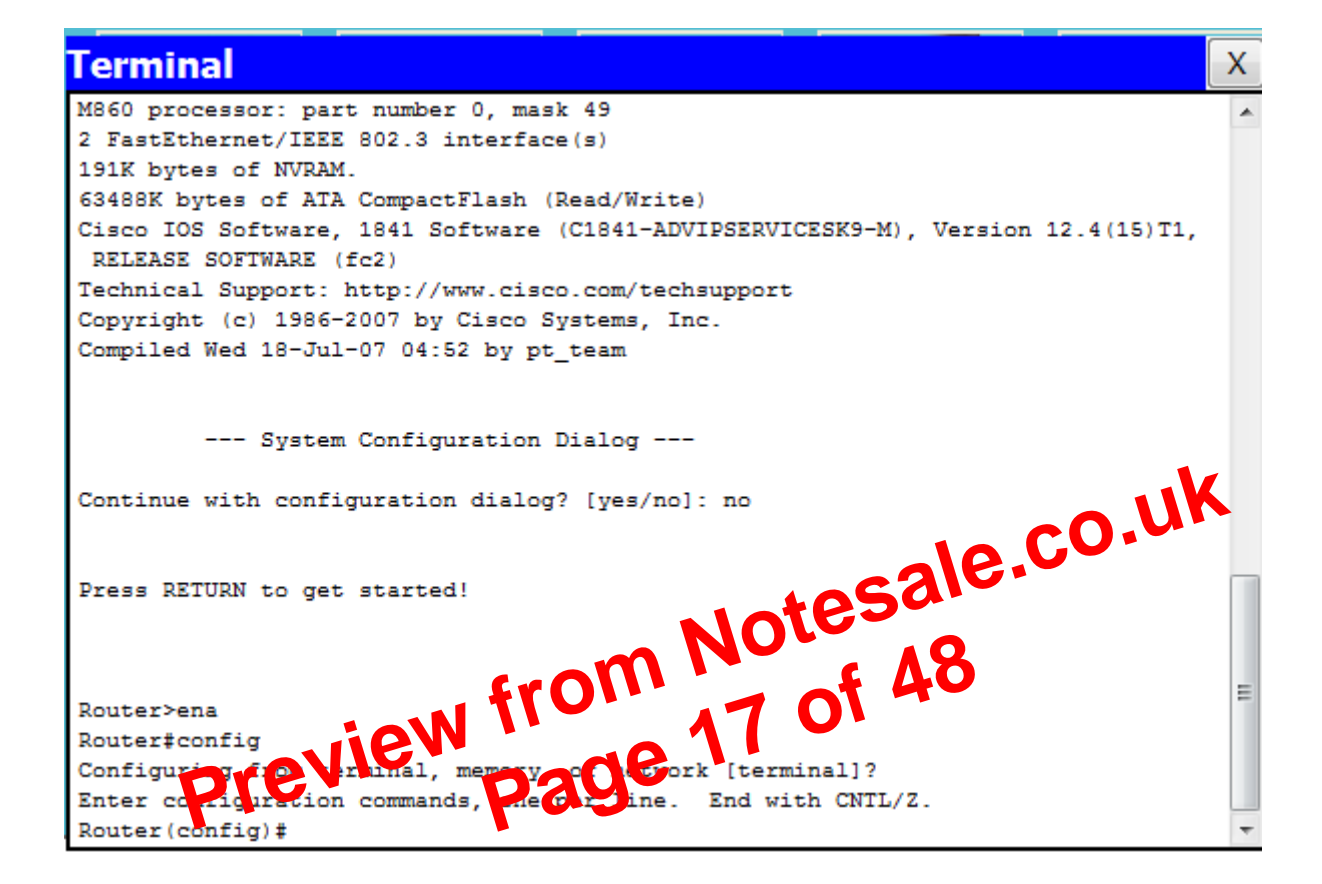

للخروج من هذه المرحلة اكتب الأمر Exit

هناك مرحلة أنماط التكوين العام الأخرى (Other configuration) لكنها تعتبر فرعية من نمط التكوين العام الكلي ( Global Configuration Home)

1

المبحث الثالث: اعداد الموجه ببرنامج Cisco Packet Tracer

Mecheria

e-mail comform@hotmail.fr

1\_التعرف على برنامج''Cisco Packet Tracer "

# ما هو برنامج CISCO PACKET TRACER ؟

هو برنامج تم تصميمه من قبل أكاديمية Cisco لمحاكاة الواقع في تصميم الشبكات ولتوفير جميع قطع hardware الخاصة في تصميم الشبكة .

لماذا صمم برنامج Cisco Packet Tracer ؟

لكي يتم تصميم الشبكات بالمحاكاة , بسبب أن بعض الأكاديميات أو بعض المعاهد أو الكليات أو الجامعات لا تستطيع توفير عدد أجهزة كآفة اللازمة لتصميم شبكة حقيقية فعلية على أرض الواقع فتم برمجة البرنامج ليحاكي الواقع في تصميم الشبكة.

بعد تثبيت البرنامج وتشغيله تظهر الواجهة الرئيسية كما بالصورة التالية

| 🥐 Cisco Packet Tracer                                |                                   |                          |                |        | • **        |
|------------------------------------------------------|-----------------------------------|--------------------------|----------------|--------|-------------|
| File Edit Options View Tools Extensions Help         |                                   |                          |                |        |             |
| 1 🛏 🖶 😂 🗖 📄 🖗 🐢 🔎 🔎 📖                                | . 🥃                               |                          |                |        | 1 🤨 🕐       |
| Logical [Root]                                       | New Cluster                       | Move Object S            | Set Tiled Back | ground | Viewport    |
| Preview from<br>Preview page                         | Note<br>18 0                      | sale<br>f 48             |                |        |             |
| <                                                    |                                   |                          |                | •      | OFL         |
| Time: 00:00:10 Power Cycle Devices Fast Forward Time |                                   |                          |                | Re     | altime      |
| Routers                                              | Scenario<br>New<br>Toggle PDU Lis | 0  Fire Delete St Window | Last Status    | Source | Destination |

مكونات البرنامج يحتوي مجموعة من الموجهات بمختلف الاصدارات ويمكن اضافة مكونات خاصة بالراوتر والصورة توضح

1

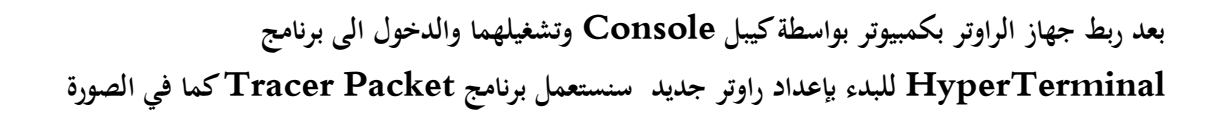

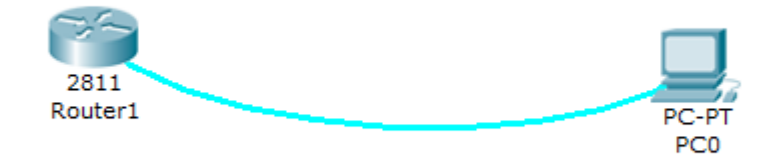

أول شيء سنعرف إصدارة النظام الخاص بالراوتر نستعمل الأمر show version في مرحلة الوضع المتميز (Privileged Mode) والصورة توضح

| 🥐 PCO                                                                                  |              |
|----------------------------------------------------------------------------------------|--------------|
| Physical Config Desktop Software/Services                                              |              |
|                                                                                        |              |
| Terminal                                                                               |              |
|                                                                                        |              |
|                                                                                        |              |
| Router>ena                                                                             |              |
| Router#show version                                                                    |              |
| Cisco IOS Software, 2800 Software (C2800NM-ADVIPSERVICESK9-M), Version 12.4(1977-1978) | رقم اصدار نظ |
| Technical Subport: http://www.cisco.com/techsupport                                    | los          |
| Copyright (c) 1986-2007 by Cisco Systems, Inc.                                         |              |
| Compiled Wed 18-Jul-07 06:21 by pt_rel_team                                            |              |
|                                                                                        |              |
| ROW: System Bootstrap, Version 12.1(37) The Halapprose IWARE (ICL)                     |              |
|                                                                                        |              |
| System returned to ROL b in 2 on                                                       |              |
| اسم نظام التشعين System ima Sitz & To 00 m-advipservipert9-rs 1 4-1 To birt            |              |
|                                                                                        |              |
| This product contains cryptographic features and is subject to United                  |              |
| States and local country laws governing import, export, transfer and                   |              |
| use. Delivery of Cisco cryptographic products does not imply                           |              |
| third-party authority to import, export, distribute or use encryption.                 |              |
| compliance with U.S. and local country laws. By using this product you                 |              |
| agree to comply with applicable laws and regulations. If you are unable                | =            |
| to comply with U.S. and local laws, return this product immediately.                   |              |
| A summary of U.S. laws governing Cisco cruntographic products may be found at          |              |
| http://www.cisco.com/wwl/export/crypto/tool/stgrg.html                                 |              |
| More                                                                                   | -            |
|                                                                                        |              |

2

هناك معلومات اخرى خاصة بالراوتر نضغط زر انتر لمشاهدة المزيد

e-mail comform@hotmail.fr

Mecheria

#### Meftah Hamada

## Configuration de Routeur Cisco Routage Statique

actel>ena actel#show run Building configuration... Current configuration : 599 bytes T version 12.4 no service timestamps log datetime msec no service timestamps debug datetime msec no service password-encryption hostname actel T T interface FastEthernet0/0 ip address 192.168.0.1 255.255.255.0 duplex auto speed auto T interface FastEthernet0/1 ip address 192.168.1.1 255.255.255.0 duplex auto speed auto Preview from on a second 4-2 حماية الموجه بكلمة سر

1-4-2\_كلمة سر المنفذ (console): نستعمل الامر0 line console سندخل في مرحلة فرعية ونكتب

Password 1989 وبعد ذلك ندخل الأمر logen وبعد ذلك الأمر Password

Password 1986 سر (telnet) : نستعمل الأمر line vty 0 4 وندخل كلمة السر (telnet) : نستعمل الأمر telnet في نفس الوقت والدخول للموجه وبعد ذلك ندخل وتعني هذه العبارة أن من 0 إلى 4 يستطيعون عمل telnet في نفس الوقت والدخول للموجه وبعد ذلك ندخل الأمر logen وبعد ذلك مع الأمر logen والمورة والمورة وتضح الخطوات الموالية توضح الخطوات

2

Mecheria

## موجه mecheria

| mecheria#show ip interface brief |            |     |        |                  |      |          |  |  |
|----------------------------------|------------|-----|--------|------------------|------|----------|--|--|
| Interlace                        | IP-Address | UK? | Method | Status           |      | PIOLOCOL |  |  |
| FastEthernet0/0                  | 172.16.3.1 | YES | manual | up               |      | up       |  |  |
| FastEthernet0/1                  | unassigned | YES | unset  | administratively | down | down     |  |  |
| Serial0/0/0                      | 172.16.2.1 | YES | manual | up               |      | down     |  |  |
| Serial0/0/1                      | unassigned | YES | unset  | administratively | down | down     |  |  |

2-1\_ المراجع الثاني: نسميه meftah ونعطي لمنافذه العناوين التالية fastethernet 0/0 منفذ fastethernet 0/0 منفذ 0/0 p address 7.86.1.1 255.255.255.0 1 address 0.6.1.1 255.255.255.0 2 55.255.0.0 Gateway 172.16.1.1

**{** 3 **}** 

وينتميان الى الشبكة 172.16.1.0

منفذ sirial 0/0/0

Ip address 172.16.2.2 255.255.255.0

ينتمي الى الشبكة التي تربطه مع الاولى 172.16.2.0

منفذ sirial 0/0/1

Ip address 192.168.1.2 255.255.255.0

ينتمى الى الشبكة 192.168.1.0

e-mail comform@hotmail.fr

#### Configuration de Routeur Cisco Routage Statique

Meftah Hamada

```
meftah#sh ip route
Codes: C - connected, S - static, I - IGRP, R - RIP, M - mobile, B - BGP
D - EIGRP, EX - EIGRP external, O - OSPF, IA - OSPF inter area
N1 - OSPF NSSA external type 1, N2 - OSPF NSSA external type 2
E1 - OSPF external type 1, E2 - OSPF external type 2, E - EGP
i - IS-IS, L1 - IS-IS level-1, L2 - IS-IS level-2, ia - IS-IS inter area
* - candidate default, U - per-user static route, o - ODR
P - periodic downloaded static route
```

Gateway of last resort is not set

| $\cap$     | 172.16.0.0/24  | is subnetted, 2 subnets              |     |
|------------|----------------|--------------------------------------|-----|
| С          | 172.16.1.0     | is directly connected, FastEthernet( | 0/0 |
| С          | 172.16.2.0     | is directly connected, Serial0/0/0   |     |
| c ,        | 192.168.1.0/24 | is directly connected, Serial0/0/1   |     |
| <b>M</b> e | ftah#          |                                      |     |

. توضح الصورة جدول التوجيه الخاص بالموجه c وحرف C يعنى بان المنفذ شغال ولا توجد اي توجيهات على الموجه.

Preview from Notesale.co.uk

{ 4 }

3 التوجيه الثابت على الموجهات الثلاث:

موجه mecheria نستخدم الأمر ip route والصورة توضح العملية

Mecheria

6\_تطبيق الامر Telnet : سنطبق الامر من جهاز الحاسوب 0 الموجود في الشبكة الاولى على الموجه naama

والصورة توضح ان العملية تمت بنجاح

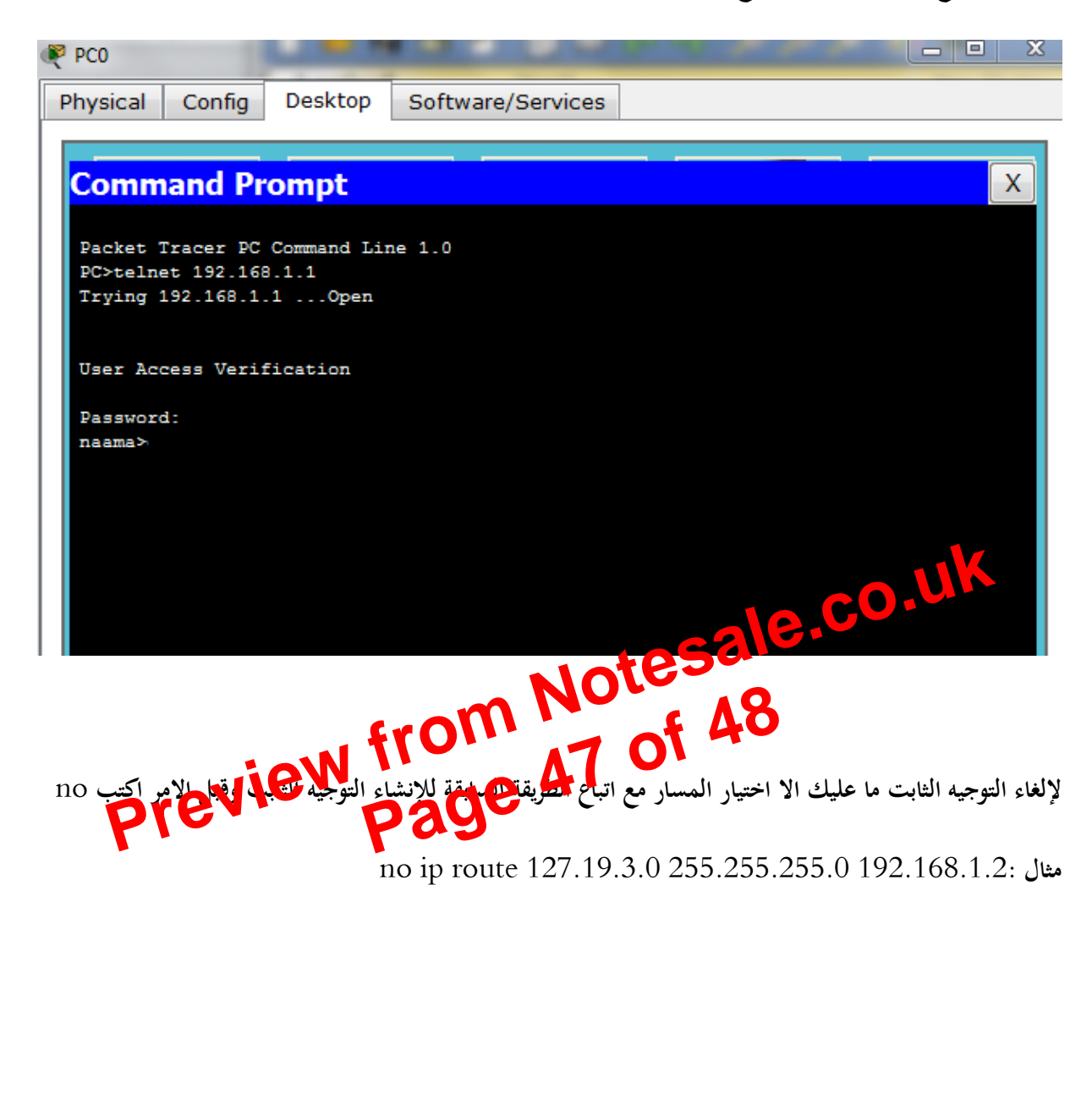

4